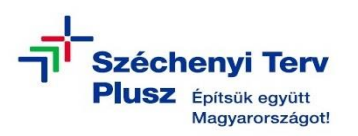

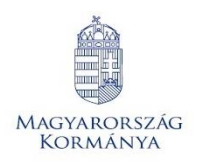

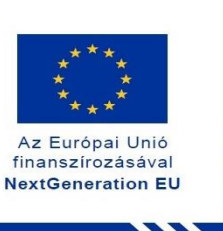

## ÚTMUTATÓ

 az RRF-1.2.1-2021-2021-00001 azonosítószámú, "Digitális oktatáshoz való egyenlő hozzáférés feltételeinek biztosítása a tanulók és a pedagógusok számára" című projekt keretében személyes használatra kiosztott ASUS BR1100FKA notebook operációs rendszerének (MS WIN 11) saját meghajtóról történő újratelepítéséhez

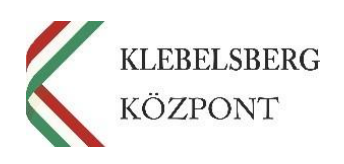

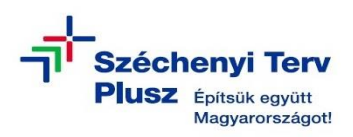

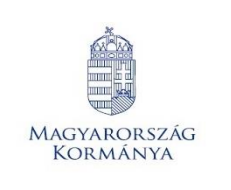

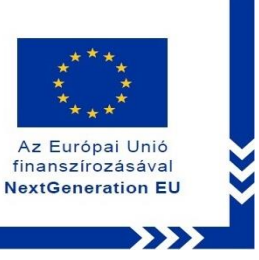

- 1. Használja a tápkábelt, csatlakoztassa az eszközt hálózati áramforráshoz.
- A "Windows Helyreállítási Környezetbe" történő belépéshez nyomja meg és tartsa lenyomva az F12 billentyűt, majd kapcsolja be a notebookot.

Megjegyzés: Az alábbi problémák észlelését követően a "Windows Helyreállítási Környezet" automatikusan elindul:

- Két egymást követő sikertelen kísérlet a Windows indítására
- Két egymást követő váratlan leállás a rendszerindítás befejezését követő két percen belül
- Két egymást követő rendszer-újraindítás két percen belül, a rendszerindítás befejezése után
- Secure Boot hiba (kivéve a Bootmgr.efi fájlhoz kapcsolódó problémákat)
- BitLocker-hiba, csak az érintéses eszközök esetében
- 3. Engedje fel az F12 billentyűt, amikor az alábbi képernyő már megjelent:

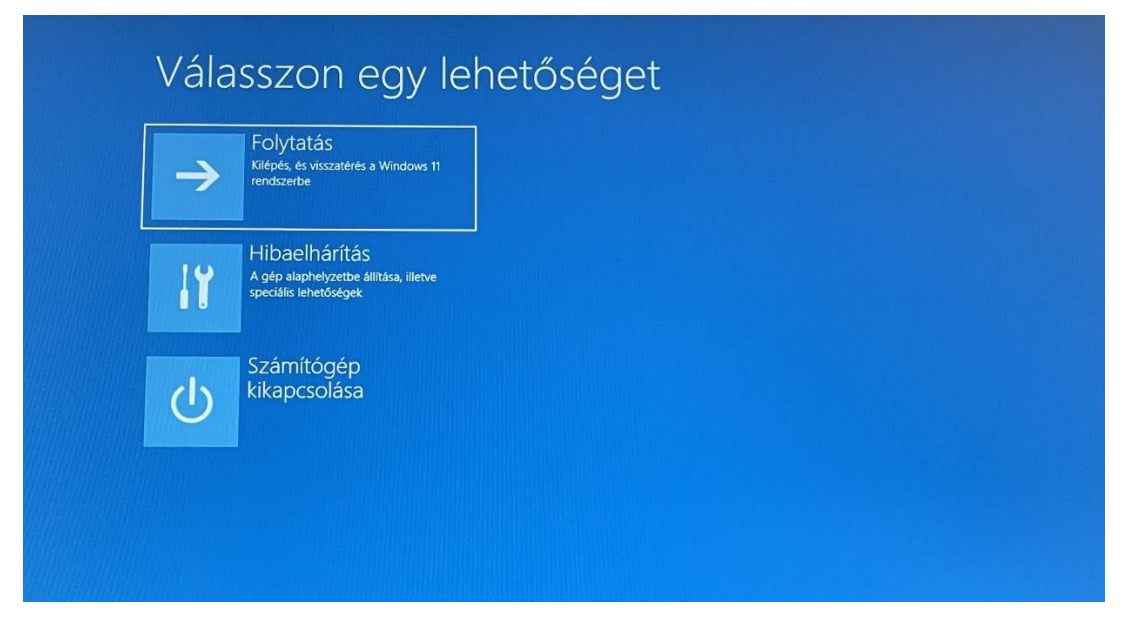

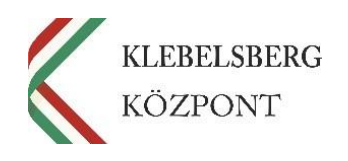

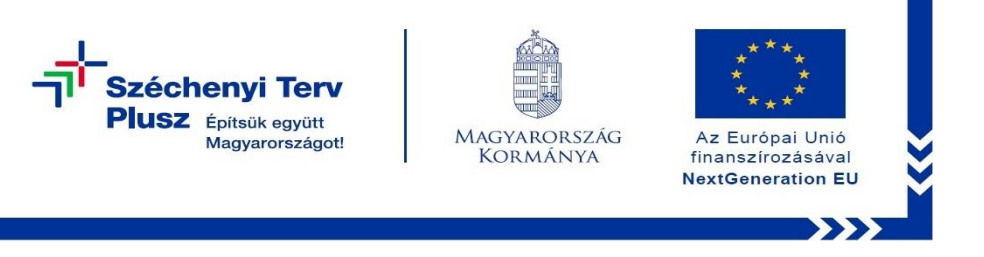

4. Válassza a "Hibaelhárítás" opciót!

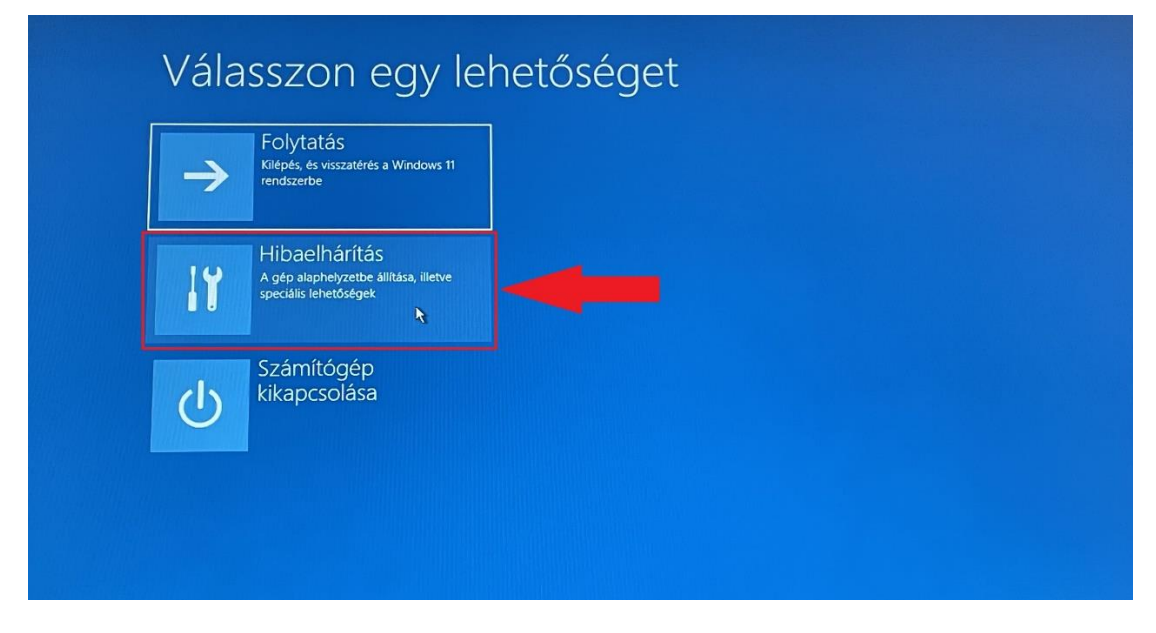

5. Válassza a "Gép alaphelyzetbe állítása" lehetőséget!

| Ú. | Gép alaphelyzetbe<br>állítása<br>A Windows újratelepítése a személyes<br>fájlok megtartásával vagy törlésével.                                         |  |  |
|----|----------------------------------------------------------------------------------------------------|--|--|
| 2  | MyASUS in WinRE<br>Diagnosztizájia a számítógépét a<br>Windows Recovery Environment<br>(WinRE) segítségével, hogy segítsen a<br>probléma megoldásában. |  |  |
| ξΞ | Speciális lehetőségek                                                                                                    |  |  |
|    |                                                                                                    |  |  |

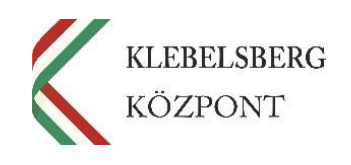

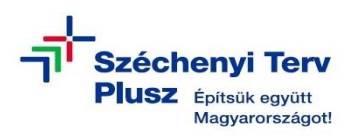

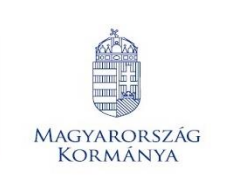

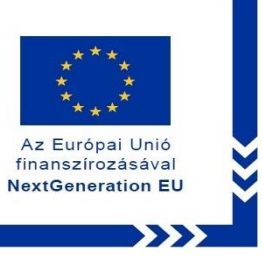

6. Ennél a lépésnél két lehetőség közül választhat. Kérem, mérlegelje, hogy Önnek melyik a legmegfelelőbb. A "Minden elem eltávolítása" opciót választva a telepítés során törlődnek a személyes fájlok, alkalmazások és beállítások. Megjegyzés: abban az esetben, ha új felhasználó használatába kerül a notebook, mindenképpen ezt javasoljuk.

## FIGYELEM! A FOLYAMAT TELJES ADATVESZTÉSSEL JÁR!

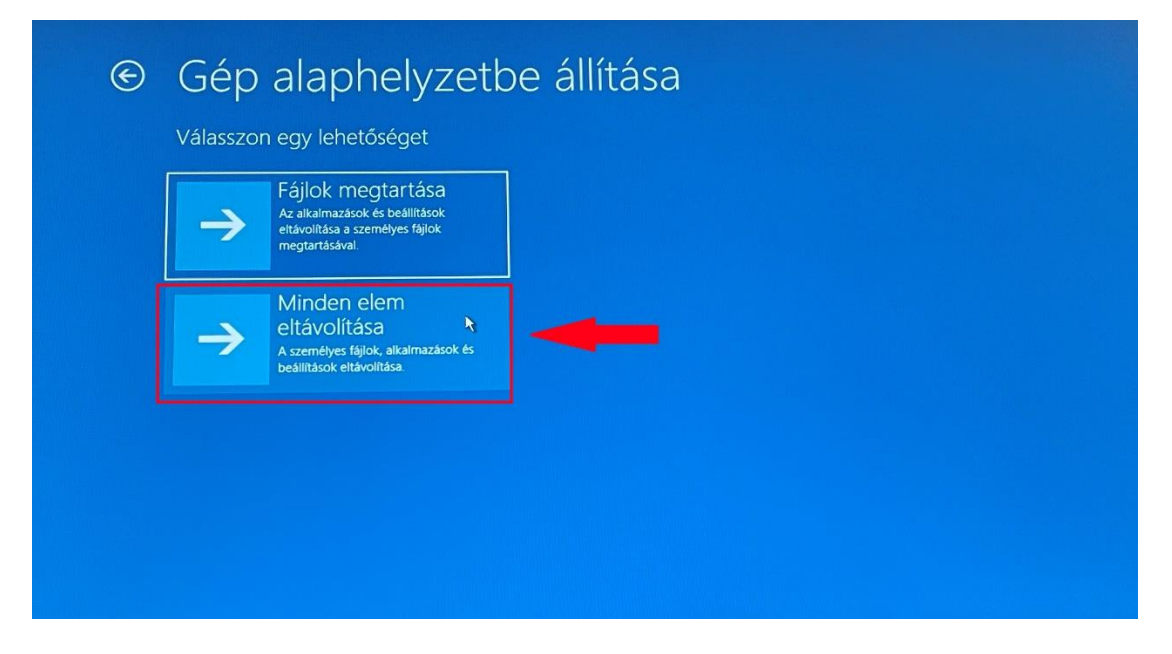

7. Válassza a "Helyi újratelepítés" opciót!

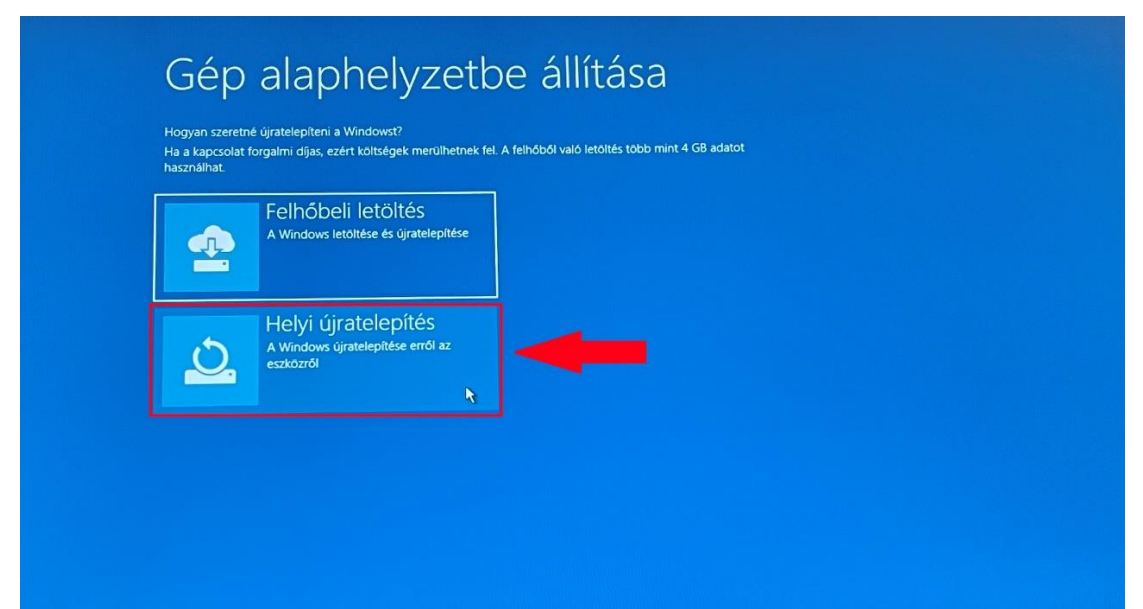

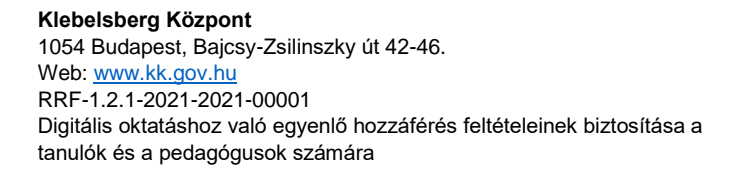

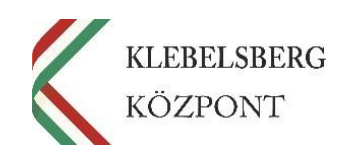

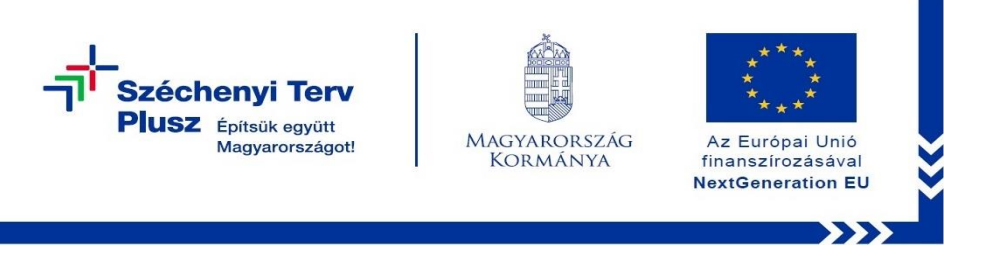

**8.** Ennél a pontnál két lehetőség közül választhat. Kérem, az Önnek leginkább megfelelőt válassza.

**Megjegyzés:** abban az esetben, ha teljesen alaphelyzetbe szeretné állítani az eszközt, kattintson a **"Nem"** gombra.

| $\rightarrow$ | IGEN<br>A gép számára a munkahelyi<br>erőforrások használatát lehetővé tevő<br>kiépítési csomagok mentése.     |   |  |
|---------------|----------------------------------------------------------------------------------------------------|---|--|
| $\rightarrow$ | Nem<br>A gép számára a munkahelyi<br>erőforrások használatát lehetővé tevő<br>kiépítési csomagok ettávolítása. | - |  |
|               |                                                                                                    |   |  |

**9.** Válassza a **"Merevlemez tisztítása"** opciót, amennyiben mindent törölni szeretne az eszközről.

<section-header><text><text>

Megjegyzés: a folyamat rendkívül időigényes.

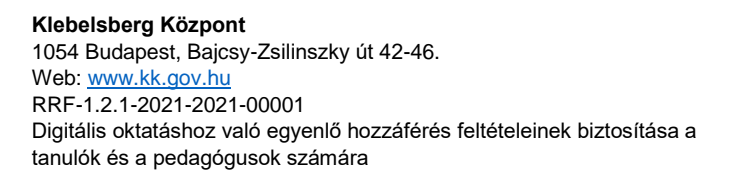

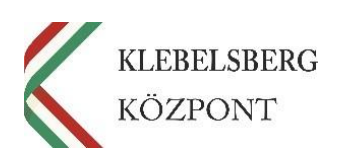

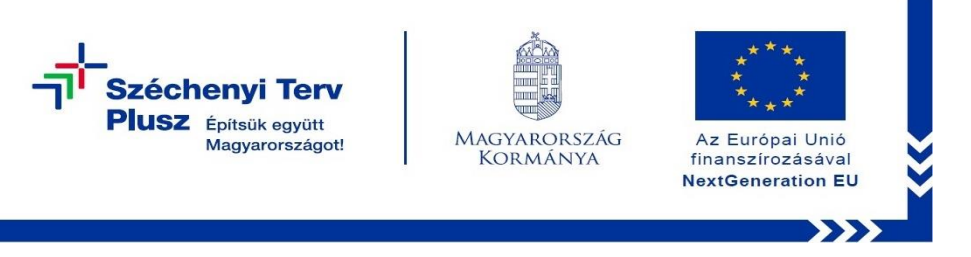

10. Kattintson a "Visszaállítás alapállapotba" gombra, ezt követően a folyamat elindul.

| Dugja konnektorba az eszközt, mert a művelet hosszabb idő                                                            | t vehet igénybe.            |
|----------------------------------------------------------------------------------------------------|-----------------------------|
| <ul> <li>Az alaphelyzetbe allításkor:</li> <li>Az eszközön található összes személyes fájl és felhasználó</li> </ul> | öi fiók eltávolítása        |
| <ul> <li>A beállításokon végzett módosítások eltávolítása</li> </ul>                                                 |                             |
| <ul> <li>Törlődik az összes, nem a géppel együtt vásárolt alkalmaz</li> </ul>                                        | ás és program               |
|                                                                                                    | Visszaállítás alapállapotba |

**11.** Innentől nincs több teendője a felhasználónak, csak türelmesen várni, hogy a folyamat automatikusan végigmenjen. A rendszer többször újra fog indulni. A folyamat során az alábbi képernyők fognak megjelenni.

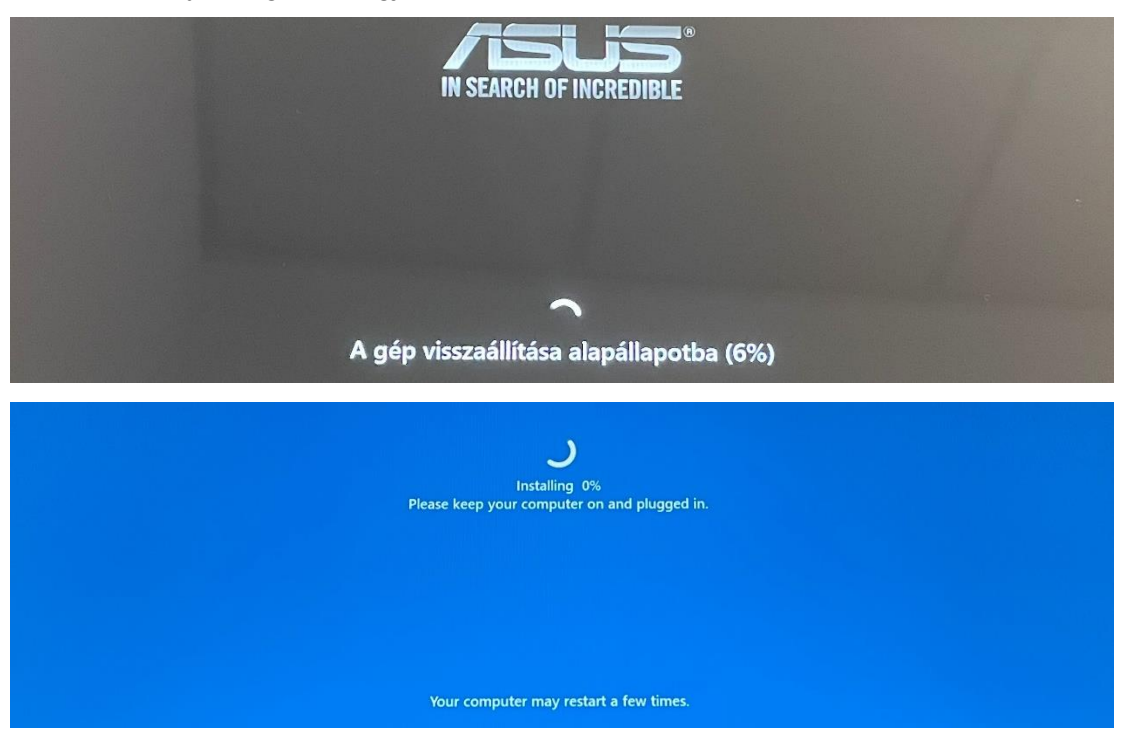

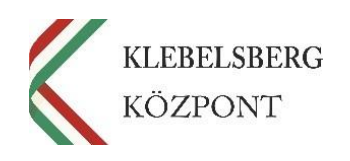

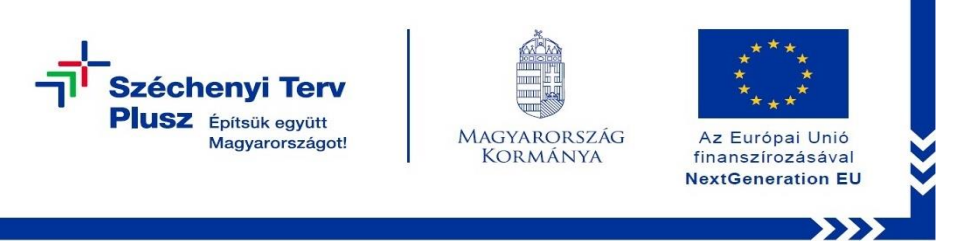

**12.** A folyamat végén az alábbi képernyő jelenik meg. Megkezdheti a notebook beüzemelését.

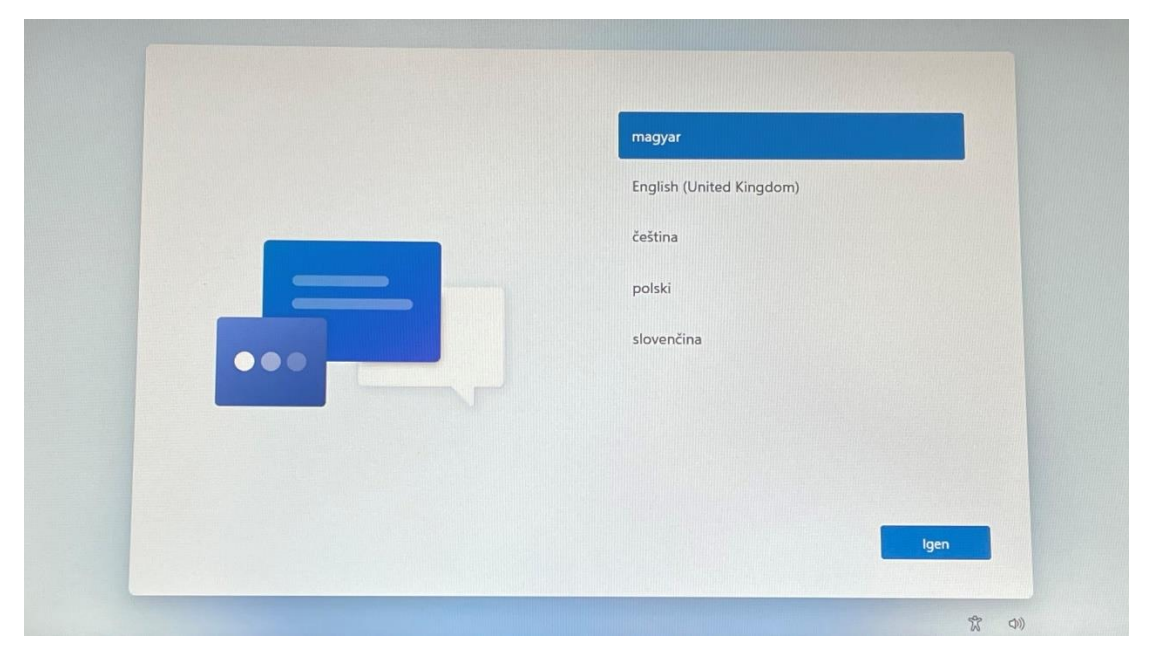

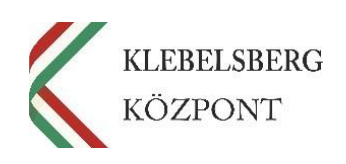